# **KetoCalculadora**<sup>®</sup> Brasil **Guia do usuário**

NOVA VERSÃO

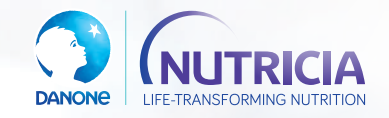

Material destinado exclusivamente a profissionais de saúde.

## KetoCalculadora® Brasil

## **0 que é?**

Ferramenta que calcula as necessidades nutricionais diárias e cardápios para indivíduos em seguimento de dieta cetogênica.

## 0 que melhorou?

Acesso restrito aos profissionais de saúde, registro do histórico de pacientes, cálculo da dieta oral e enteral exclusiva KetoCal<sup>®</sup>, banco de receitas e inclusão de mais alimentos.

# Como acessar?

## www.ketocalculadora.com.br

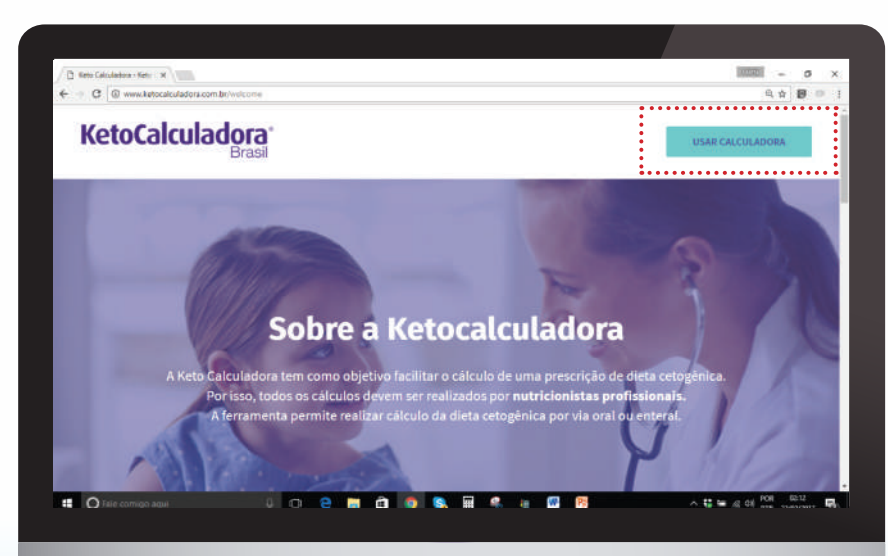

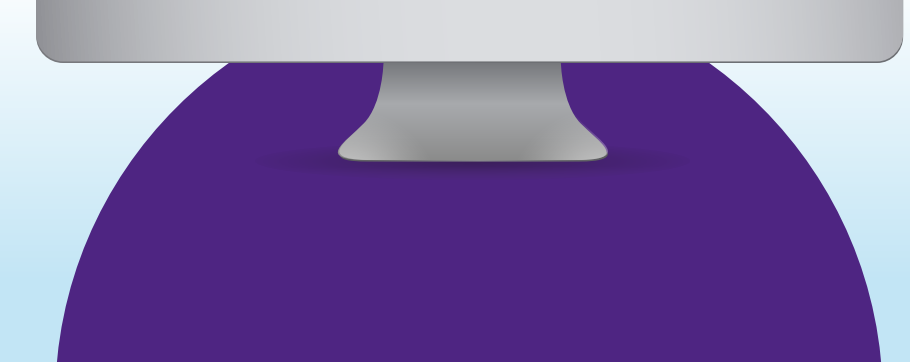

# Para quem foi desenvolvida?

A KetoCalculadora foi desenvolvida para profissionais de saúde.

A ferramenta tem como objetivo facilitar o cálculo da dieta cetogênica.

Permite realizar cálculos de dieta cetogênica por via oral ou enteral.

## Quem desenvolveu?

A Danone Nutricia, com a consultoria científica da nutricionista Marta Koch.

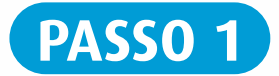

## Cadastro do profissional de saúde

| E-mail                                         | ×           | Registrar nova cont   | ta           |
|------------------------------------------------|-------------|-----------------------|--------------|
| Senha                                          | ۵           | Nome Completo         | 1            |
| Permanecer logado                              | Entrar      | Registro Profissional | S            |
| squeceu a senha?<br>egistrar-se                |             | Especialidade         | Ê            |
|                                                |             | E-mail                |              |
| • Para primeiro aces<br>em <b>"Registrar-s</b> | sso, clique | Senha                 | <b>a</b>     |
|                                                |             | Confirme a senha      | *)           |
| á é cadastrado, digi                           | ite:        |                       | Registrar-se |
| -mail <b>2</b> Senha                           |             | Já tenho conta        |              |

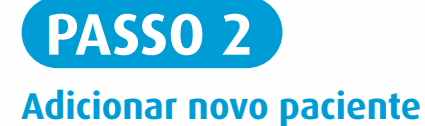

#### - 0 × Bete Calculators - Hom # B Anerola mus | Times m # C D www.ketocalculadora.com.br G g 10 0 Keto Calculadora A Usuário Usiárie Home 6 0 Pacientes Alimente Alimentos aguardando aprovação B Receitar ID Item Usuários Status LIP PTN CHO Ajoda Receitas aguardando aprovação - -ID Item Usuarius Calorias Status LIP PTR CHO fale comigo aqui 4 0 2 🛤 🔞 🏮 W. ~ \$ 10 x < 00 pm 2000 € 3 1 9

Acesso à barra de ferramentas: Clicar em **"Pacientes"** 

...... Entrar em "Meus pacientes".

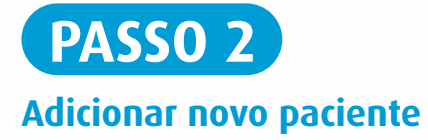

## • Clicar em **"Adicionar"**

para cada novo paciente.

<u>.</u>.....

| Usuário<br>Online | Pacientes           | Adicionar |
|-------------------|---------------------|-----------|
|                   | ID Nome do paciente | Ações     |
| Painel            | 8 Caso clínico 1    |           |
| Pacientes         | 9 caso clínico 2    |           |
| 👗 Alimentos       | 10 Caso clínico 4   |           |
| Receitas          | 11 caso clínico 6   |           |
| Ajuda             | 31 enteral          |           |

| in or indyoes                     |                                                         |                                                                                                    |
|-----------------------------------|---------------------------------------------------------|----------------------------------------------------------------------------------------------------|
| Nome do paciente                  | Nome d                                                  | lo responsável                                                                                      |
| João da Silva                     | 2 Maria                                                 | a da Silva                                                                                          |
| Gênero                            | Data de nascimento                                      | Telefone                                                                                            |
| Masculino                         | • 4 01/01/2013                                          | 5 (55) 0000-0000d                                                                                   |
|                                   |                                                         | Salvar                                                                                              |
|                                   |                                                         |                                                                                                    |
| gite:                             | 3 Gênero                                                | <ul> <li>Após salvar, será formatada a ficha</li> </ul>                                             |
| <b>igite:</b><br>Nome do Paciente | <ul><li>3 Gênero</li><li>4 Data de nascimento</li></ul> | <ul> <li>Após <b>Salvar</b>, será formatada a ficha do paciente. Inicie uma "Nova Dieta"</li> </ul> |

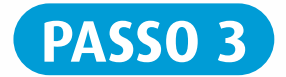

### Iniciar uma nova dieta

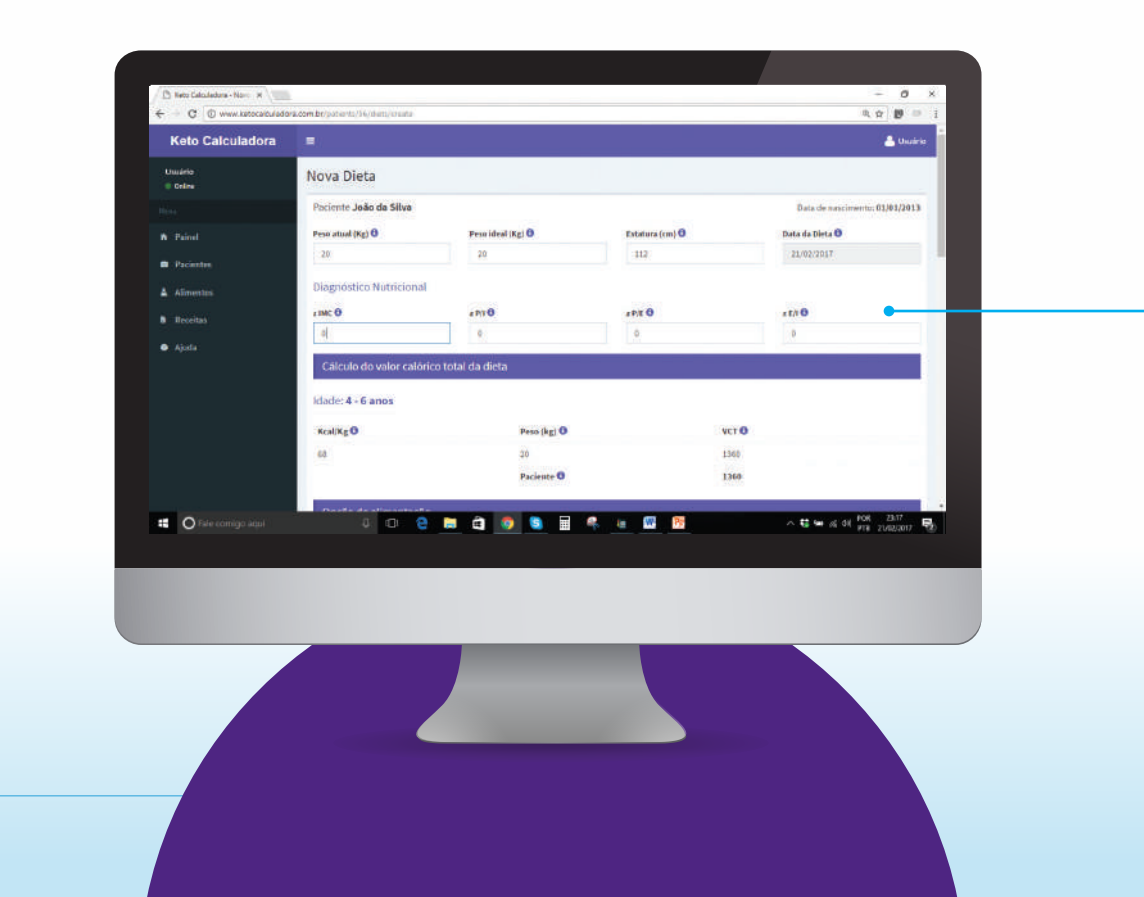

## Inserir os dados do paciente

O peso atual, peso ideal e a altura **são obrigatórios**.

| lova Dieta                    |                   |                 |                               |
|-------------------------------|-------------------|-----------------|-------------------------------|
| Paciente <b>João da Silva</b> |                   |                 | Data de nascimento: 01/01/201 |
| Peso atual (Kg) 🕄             | Peso ideal (Kg) 🕄 | Estatura (cm) 🕄 | Data da Dieta 🕄               |
| 20                            | 20                | 112             | 21/02/2017                    |
| Diagnóstico Nutriciona        | at                |                 |                               |
| z IMC 🚯                       | z P/I 🕄           | z P/E 🚯         | z E/I 0                       |
| (                             |                   |                 |                               |

| Cálculo do valor calórico total da dieta |             |       |  |  |  |  |  |
|------------------------------------------|-------------|-------|--|--|--|--|--|
| Idade: 4 - 6 anos                        |             |       |  |  |  |  |  |
| Kcal/Kg 🚯                                | Peso (kg) 🕚 | VCT O |  |  |  |  |  |
| 68                                       | 20          | 1360  |  |  |  |  |  |
|                                          | Paciente 🕄  | 1360  |  |  |  |  |  |

#### O cálculo do VCT

será calculado automaticamente considerando o peso ideal informado.

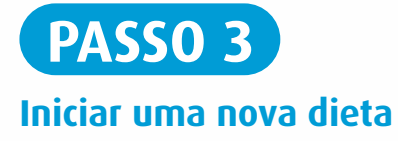

| ••••• | •••••          |               |              |           |                  |           |
|-------|----------------|---------------|--------------|-----------|------------------|-----------|
| Distr | ibuição de mac | ronutrientes  |              |           |                  |           |
| 2     | Tipo de dieta  | KcaUUnidade 🕄 | Qte Uni Kcal | LIP (g) 🕄 | рти (g) 🕄        | СНО (g) С |
| ۲     | 2:1 0          | 22            | D            | 0         | (20 x 0.7 )) = 0 | O         |
| 0     | 2.5:1 🟮        | 26.5          | D            | 0         | (20 x 0.7 ) = 0  | D         |
| Ø     | 3:1 0          | 31            | 0            | 0         | (20 x 0.7 ) = 0  | o         |
| 0     | 3.511 0        | 35.5          | 0            | 0         | (20 x 0.7 ) = 0  | 0         |
| Ø     | 4:1 0          | 40            | 01           | 0:        | (20 x 0.7 ) = 0  | 0         |
| ۵     | 4.5:1 0        | 44.5          | 0            | 0         | (20 x 0.7 ) = 0  | 0         |
|       | 510            | 49            | 0            | 0         | (20 × 0.7 1)=0   | 0         |

- 1 Selecione a via de alimentação oral ou enteral.
- 2 Selecione o **tipo de dieta** que será calculado.
- 3 Selecione o número de **refeições.**

|              | Tipo de dieta      | Kcal/Unidade 🕄 | Qte Uni Kcal       | LIP (g) | PTN (g) 🕚 |         |       | сно (g) 🕄      |   |                                                      |
|--------------|--------------------|----------------|--------------------|---------|-----------|---------|-------|----------------|---|------------------------------------------------------|
| 0            | 4:1 0              | 40             | 34.00              | 136.00  | (20 × 1.3 | = 26.00 |       | 8,00           | • | Selecione a quantidade em                            |
| 3 Rofoiçi    | as                 |                | Total per herårist | 45.33   | 8.67      | •••••   | ••••• | 2.67           |   | gramas de <b>proteínas por kg/</b><br>peso/paciente. |
| Refeiçõe     | i                  | 1              |                    |         |           |         |       |                |   | A KataCalculadora mostrará                           |
| Horar        | •••••              | ]              |                    | 12.22   |           |         |       | •              |   | automaticamente os <b>valores</b>                    |
| "<br>Total p | or horario (atual) |                | Qie                | 0       | 0         | 0       | 0.00  |                |   | em gramas de LIP, PTN e CHC                          |
| Total p      | or horário (necess | ário)          |                    | 45,33   | 8,67      | 2.67    | 11.34 |                | : | que são necessários em cada                          |
|              |                    |                |                    |         |           |         |       |                |   | refeição.                                            |
|              |                    |                |                    |         |           |         | A die | innar Alimento |   | 3                                                    |

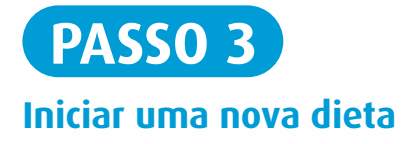

| 19839-                                   |     |          |          |          |                      |   |                                |     |
|------------------------------------------|-----|----------|----------|----------|----------------------|---|--------------------------------|-----|
|                                          |     | 115      | 0751     | C110     | 2000 C 2000          |   |                                |     |
|                                          | Que | LIP      | PIN      | CHU      | CHUTPIN              |   |                                |     |
| Total por horario (atual)                |     | 0        | 0        | 0        | 0.00                 |   |                                |     |
| Total por horário (necessário)           |     | 45.33    | 8.67     | 2.67     | 11.34                |   |                                |     |
|                                          |     |          |          |          | 5 Adicionar Alimento | 6 | Clicar em <b>"Adicionar Al</b> | lim |
| Horide                                   |     |          |          |          | 4dicionar Alimento   | 5 | Clicar em <b>"Adicionar Al</b> | lim |
| Horado                                   | Qte | LIP      | PTN      | сно      | Adicionar Alimento   | 5 | Clicar em <b>"Adicionar Al</b> | lim |
| Horádo<br>a<br>Total por horário (atual) | Qte | LIP<br>0 | PTN<br>0 | сно<br>0 | CH0+PTN<br>0.00      | 5 | Clicar em <b>"Adicionar Al</b> | lim |

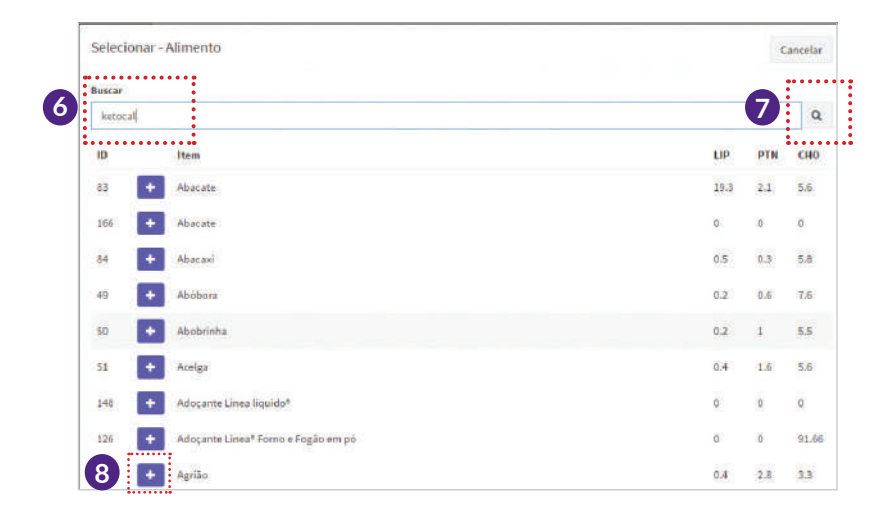

- **6** Digite o **nome do alimento** desejado.
- Clique na Q (lupa) para buscar o alimento na lista.
- 8 Clique no sinal de 🛨 ao lado do alimento selecionado para incluílo na dieta.

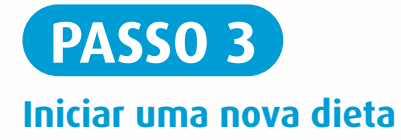

| 211                                                   |     |        |      |      |                    |                                        |
|-------------------------------------------------------|-----|--------|------|------|--------------------|----------------------------------------|
|                                                       | Qte | LIP    | PTN  | СНО  | CHO + PTN          | O Inclus a <b>quantidade em grama</b>  |
| KETOCAL 4:1 PÓ<br>Alimento Giobal                     | 14  | 9.66   | 1.96 | 0.41 | 2.37               | dos alimentos da dieta.                |
| Quaijo Polenghi<br>Alimenta Global                    | 58  | 11.21  | 6.57 | 0.00 | ·657 🚺 🚺           |                                        |
| Mamão<br>Alimento Global                              | 27  | g 0.03 | 0.14 | 2.24 | 2.38               | 🔟 Clique na 💼 (lixeira) se             |
| Creme de leite fresco elegé (nata)<br>Alimento Giobal | 50  | 24.65  | 0.00 | 0.00 | 0.00               | precisar <b>excluir algum alimento</b> |
| Total por horário (atual)                             |     | 45.55  | 8.67 | 2.65 | 11.32              | inseriuo.                              |
| Total por horário (necessário)                        |     | 45.33  | 8.67 | 2.67 | 11.34              |                                        |
|                                                       |     |        |      |      | Edicionar Alimento |                                        |

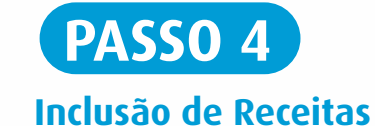

Após inserir todas as refeições, terá logo abaixo a opção "Receitas". Clicar em "Adicionar Receita".

| # | Calorias | LIP | PTN | CHO | CHO + PTN        |
|---|----------|-----|-----|-----|------------------|
|   |          |     |     |     |                  |
|   |          |     |     |     | Adicionar Receit |

| Selecion | ar - Receita                               |          |       | 0    | ancelar |
|----------|--------------------------------------------|----------|-------|------|---------|
| Buscar   |                                            |          |       |      |         |
|          |                                            |          |       |      | Q       |
| ID       | Item                                       | Calorias | LIP   | PTN  | сно     |
| 16       | + Batida de abacate 4:1                    | 431.00   | 46.49 | 4.38 | 4,53    |
| 17       | + Batida de goiaba 4:1                     | 359.00   | 39.08 | 3.12 | 6,63    |
| 8        | Batida de logurte com frutas vermelhas 4:1 | 382      | 37.76 | 5.58 | 1.95    |
| 7        | + Batida de kiwi 4:1                       | 380      | 42.46 | 4.20 | 5.95    |
| 10       | + Batida de manga 4:1                      | 394.00   | 39.22 | 3.15 | 6.53    |

Aparecerá a **lista de receitas** disponíveis no banco de dados.

Clicar no sinal de 🛨 ao lado da receita escolhida.

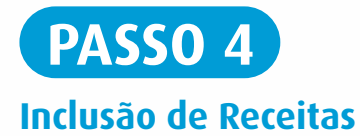

| #                                            | Calorias | LIP       | PTN CHO   | CHO + PTN |
|----------------------------------------------|----------|-----------|-----------|-----------|
| Batida de abacate 4:1<br>Global              | 431.00   | cat 46.49 | 4.38 4.53 | 8.91      |
| Alimento                                     | Qto      | LIP       | PTN       | сно       |
| Creme de leite fresco elegê (nata)           | 40 m     | 19.72     | 0.00      | 0.00      |
| Abacate                                      | 60 g     | 11,58     | 1.26      | 3.36      |
| KETOCAL 4:1 PO                               | 22 g     | 15.18     | 3.08      | 0.64      |
| Limão                                        | 5 ml     | 0.01      | 0.04      | 0.53      |
| Adoçante Linea liquido®                      | 1 ent    | 0.00      | 0.00      | 0.00      |
| Total de calorias da receita original: 431.4 |          |           |           |           |

| Receitas                        |        |     |       |      |      |           |  |
|---------------------------------|--------|-----|-------|------|------|-----------|--|
| *                               | Calor  | ias | LIP   | PTN  | сно  | CHO + PTN |  |
| Batida de abacate 4:1<br>Giobal | 453,33 | cal | 48.90 | 4.61 | 4.76 | 9.37      |  |
| Alimento                        | Qte    |     | IP    | P    | TN   | CHO       |  |

Inserir as calorias necessárias por refeição no campo ao lado do nome da receita, e a quantidade de cada ingrediente será calculada automaticamente. Pode-se incluir várias receitas na mesma dieta.

| Logo abaixo terá a •<br>quantidade de água total do<br>dia que deverá ser ingerida.                | Quantidade de água Quantidade total de água 1400 ml                                                                                                    |
|----------------------------------------------------------------------------------------------------|----------------------------------------------------------------------------------------------------|
| Existe um campo de •<br>observações onde é possível<br>incluir alguma recomendação<br>ao paciente. | Observações                                                                                                    |
| <ul> <li>Ao finalizar, clicar em<br/>"Salvar Dieta".</li> </ul>                                    | Aparecerão as opções: <b>"Imprimir-Paciente"</b><br>e <b>"Imprimir-Profissional"</b> .<br>Na primeira versão aparecerá uma <b>lista de orientações para o</b><br><b>manejo da dieta</b> . |

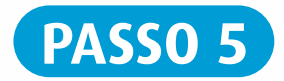

### Como cadastrar novos alimentos

Entrar em **"Meus** alimentos"ou ...

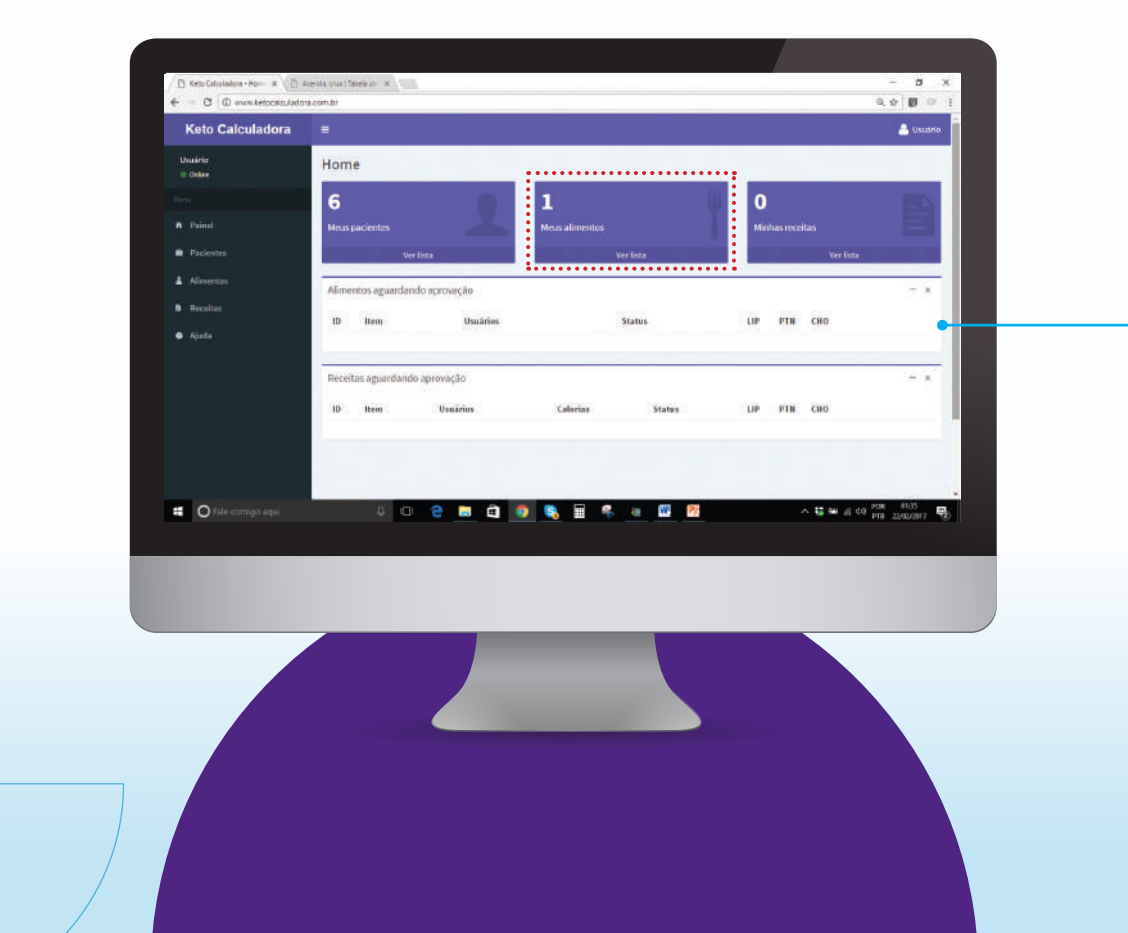

## ... clicar em "Alimentos" e depois em "Meus alimentos".

| Usuario<br>Online | Alimentos                        |        |              | Adicionar |
|-------------------|----------------------------------|--------|--------------|-----------|
| Meniu             | Alimentos globais Meus alimentos |        |              |           |
| n Painel          | Alimentos globais                |        | Buscar       |           |
| Pacientes         | 1D Item                          | Status | LIP PTN CHO  |           |
| 🛓 Alimentos       | 83 Abacate                       | Global | 19.3 2.1 5.6 |           |
| Receitas          | 84 Abacaxi                       | Global | 0.5 0.3 5.8  |           |
| Ajuda             | 49 Abóbora                       | Global | 0.2 0.6 7.6  |           |
|                   | 50 Abobrinha                     | Global | 0.2 1 5.5    |           |

| Usuário<br>© Online | Alimentos                        |          | Adicionar    |
|---------------------|----------------------------------|----------|--------------|
| Menu                | Alimentos globais Meus alimentos |          |              |
| n Painel            | Meus alimentos                   |          | Buscar       |
| 🛱 Pacientes         | ID Item                          | Status   | LIP PTN CHO  |
| 🛓 Alimentos         | 162 Oleo de girassol             | Aprovado | 100.00 0 0 🕼 |

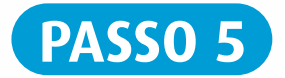

## Como cadastrar novos alimentos

| Jsuário<br>I Online | Novo alimento             |                                          |                         |             |                     |             |             |
|---------------------|---------------------------|------------------------------------------|-------------------------|-------------|---------------------|-------------|-------------|
|                     | Recomendamos utilizar com | o base nutricional a Tabela de Composiçã | o Química dos Alimentos | a da UNIFES | SP - Clique aqui pa | ra acessar. | ± :         |
| Painel              | Nome                      |                                          | Unidade de Me           | edida       | Categoria           |             |             |
| Pacientes           | Acerola                   |                                          | 8                       |             | Frutas              |             | 🗷 usar como |
| Alimentos           |                           |                                          |                         |             |                     |             | substituto  |
|                     | LIP                       | PTN                                      |                         |             | СНО                 |             |             |
| Receitas            | 0.30                      | 0.40                                     |                         |             | 7.69                |             |             |
| Ajuda               |                           |                                          |                         |             |                     |             |             |
|                     |                           |                                          |                         |             |                     |             | . Constant  |
|                     |                           |                                          |                         |             |                     |             | Salva       |

**Preencha todos os campos,** considerando sempre a quantidade de **LIP, PTN e CHO em 100g do alimento**. Se o alimento for fruta, carne ou hortaliça selecionar a categoria e clicar em usar como substituto. Clicar em **"Salvar"**.

**Importante: Todos os alimentos cadastrados ficarão disponíveis** para o usuário que os incluiu. Porém, o alimento irá para a lista de alimentos globais **somente após aprovação do administrador da ferramenta**.

| U | Isuário<br>I Online | Acerola                                          |                           |                             |                        | 🕼 Editar 🚺 Excluir |
|---|---------------------|--------------------------------------------------|---------------------------|-----------------------------|------------------------|--------------------|
|   | nu                  | Alimento                                         |                           |                             |                        |                    |
| • | Painel              | Nome<br>Acerola                                  | Categoria<br>Frutas       | usar como substituto<br>sim | Unidade de Medida<br>E | Status<br>Pendente |
| ۲ | Pacientes           | LIP<br>0.30                                      | <b>PTN</b> 0.40           |                             | СНО<br>7.69            |                    |
| 4 | Alimentos           | Este item està aguardando aprovação para ser inc | luído no catálogo global. |                             |                        |                    |
| • | Receitas            |                                                  |                           |                             |                        |                    |
| • | Ajuda               |                                                  |                           |                             |                        |                    |
|   |                     |                                                  |                           |                             |                        |                    |
|   |                     |                                                  |                           |                             |                        |                    |

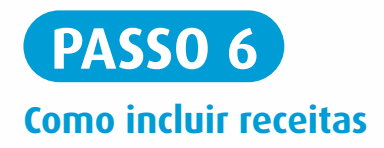

Entrar em **"Minhas** receitas"ou ...

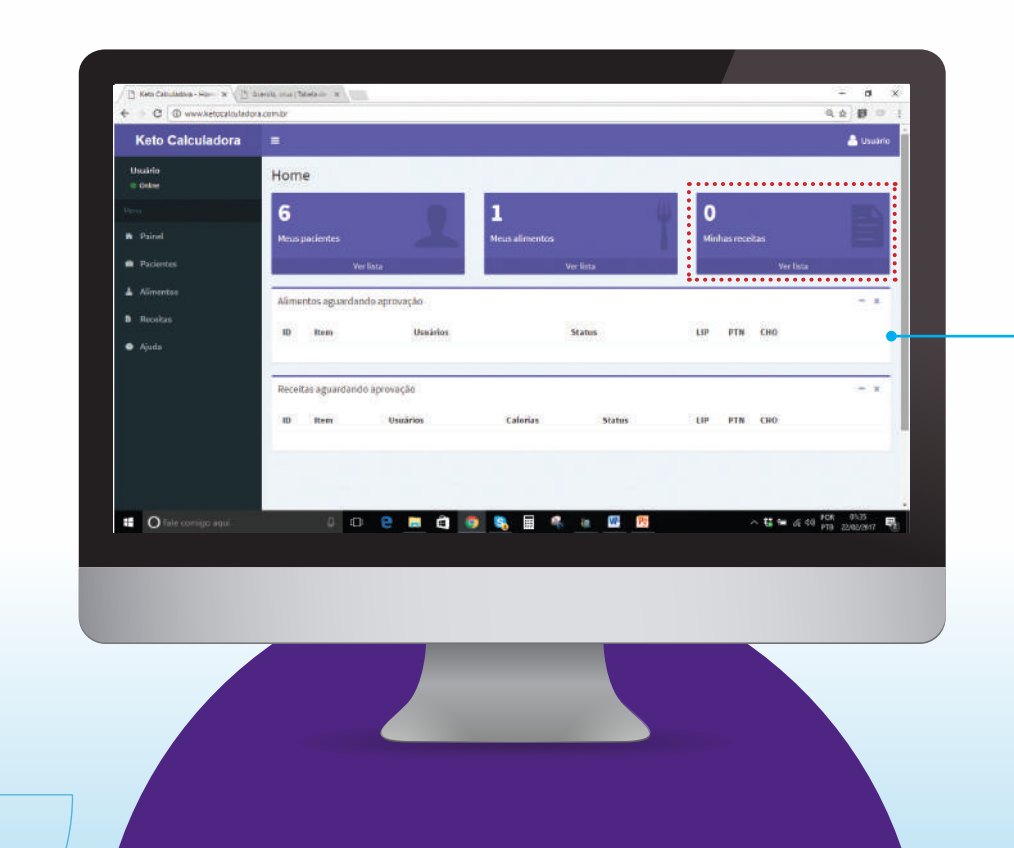

## ... clicar em "Receitas" e depois em "Minhas receitas".

| Usuário<br>Online | Receitas                                      |          |             | Adicionar      |
|-------------------|-----------------------------------------------|----------|-------------|----------------|
| Menu              | Receitas globais Minhas receitas              |          |             |                |
| n Painel          | Receitas globais                              |          | E           | Suscar         |
| 🛱 Pacientes       | ID Item                                       | Calorias | Status LIP  | РТИ СНО        |
| Alimentos         | 2 Frango com espinafre ao molho de queljo 4:1 | 502      | Glebal 58.7 | 1 11.43 3.21 💿 |
| 🗎 Receitas        | 3 Frango com couve-flor à doré 4:1            | 401      | Globel 44.4 | 14 7.69 3.41 💿 |
| 🔿 Ajuda           | 4 Cup cake de baunilha e morango 4:1          | 411.00   | Global 41.8 | 11 6.59 3.90 💌 |

| Usuário<br>© Online | Receitas               |            |        | Adicionar   |
|---------------------|------------------------|------------|--------|-------------|
| Menu                | Receitas globais Minha | s receitas |        |             |
| n Painel            | Minhas receitas        |            |        | Buscar      |
| 🛱 Pacientes         | ID Item                | Calorias   | Status | LIP PTN CHO |
| 🛓 Alimentos         |                        |            |        |             |

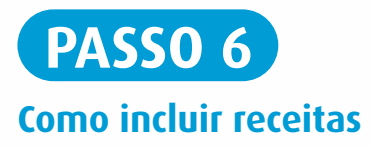

Inserir os dados solicitados.

Importante: a quantidade de calorias informada deverá ser o valor total da preparação.

Clicar em **"Adicionar"** para **incluir os alimentos** da receita.

**Importante:** os alimentos da receita **precisam estar no banco de alimentos cadastrados**.

Clicar em **"Salvar"**.

| No | ova receita    |     |     |     |
|----|----------------|-----|-----|-----|
| In | formações      |     |     |     |
| No | ome            |     |     |     |
| M  | odo de preparo |     |     |     |
|    |                |     |     |     |
|    |                |     |     |     |
|    |                |     |     |     |
|    |                |     |     |     |
| a  | lorias         | LIP | PTN | сно |
|    | 0.00           | 0   | 0   | 0   |

| Alimer | ntos vacé pode gerendar os aliment | os após salvar a receita. |           |     |     |     |        |
|--------|------------------------------------|---------------------------|-----------|-----|-----|-----|--------|
| ID     | Alimento                           |                           |           | Qte | LIP | PTN | сно    |
|        |                                    |                           | Adicionar |     |     |     |        |
|        |                                    |                           |           |     |     |     | Salvar |

Se o usuário possuir interesse em **compartilhar sua receita**, clicar em **"Propor ao catálogo global"**.

| teste    |       |      | 🗈 Propor ao catálogo global 🛛 🐼 Editar | 1 Excluir |
|----------|-------|------|----------------------------------------|-----------|
| Receita  |       |      |                                        |           |
| Nome     |       |      |                                        |           |
| teste    |       |      |                                        |           |
| Calorias | LIP   | PTN  | СНО                                    |           |
| 100.00   | 68.60 | 2.10 | 5.60                                   |           |

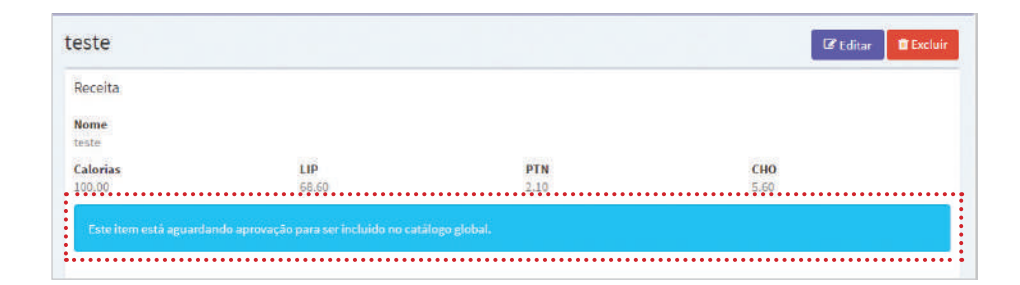

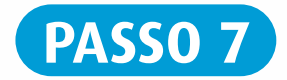

## Como inserir uma dieta enteral para um paciente

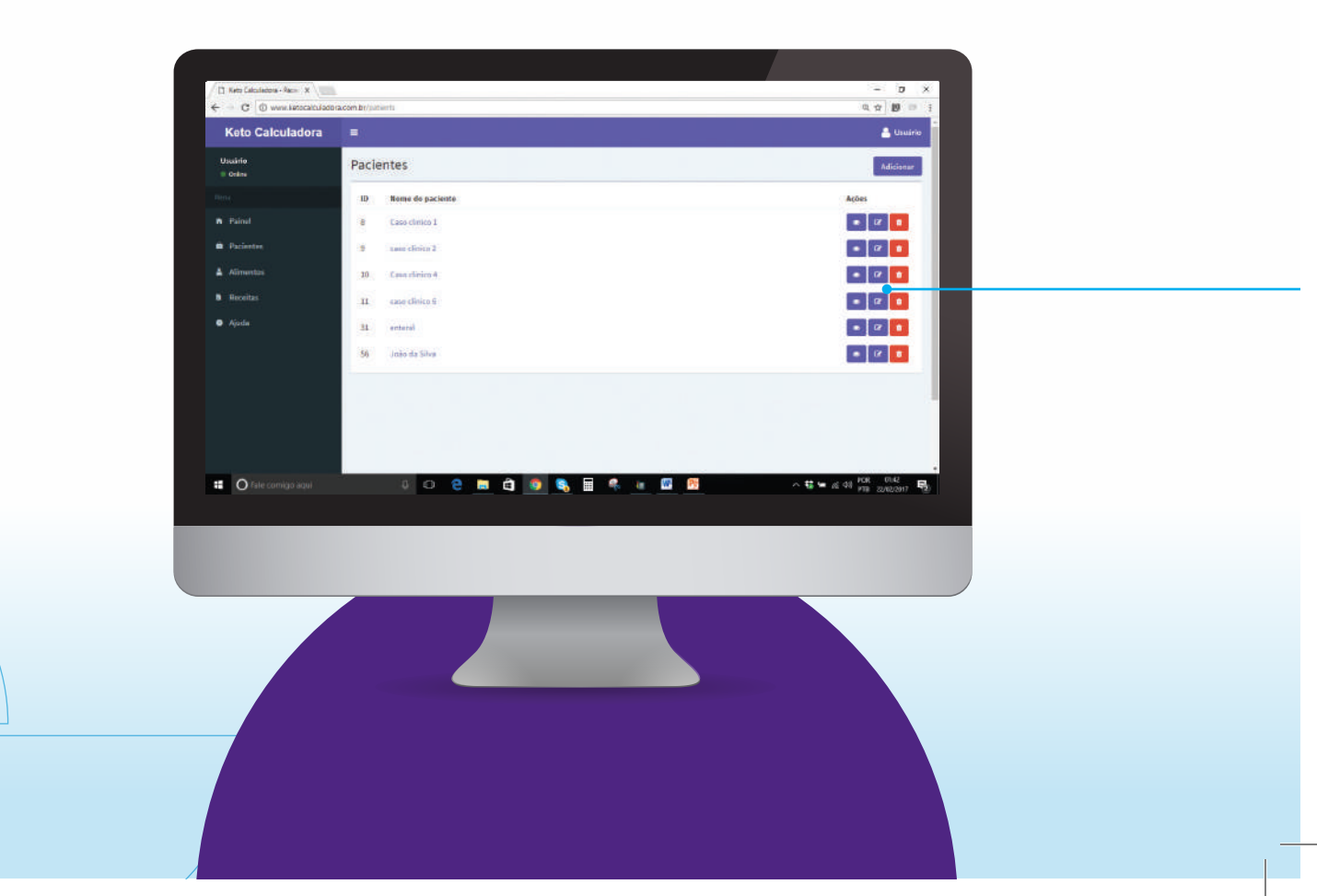

| Selecionar o paciente.<br>Clicar em i (editar).                                                                                                    |                                                                                                   |                                  | Pacientes                                                                                            |                                        | Adicionar   |
|----------------------------------------------------------------------------------------------------|---------------------------------------------------------------------------------------------------|----------------------------------|----------------------------------------------------------------------------------------------------|----------------------------------------|-------------|
| Selecionar o paciente.   Clicar em i (editar).                                                                                                    |                                                                                                   |                                  | ID Nome do paciente                                                                                  |                                        | Ações       |
| Clicar em  (editar).                                                                                                    | Selecionar o pacient                                                                              | te.                              | 8 Caso clínico 1                                                                                     |                                        | · · · ·     |
| Clicar em 🖉 (editar).                                                                                                    |                                                                                                   | ,                                | 9 caso clínico 2                                                                                     |                                        | . 2 1       |
| Informações   Nome do paciente   João da Silva   Editar João da Silva   Informações   Nome do responsávet   João da Silva   Editar dados necessários.   Género   Data de nascimento   Velefone   (55) 0000-00000   Editar dados necessários. Clicar em "Salvar". | Clicar em 🔽 (editar)                                                                              | ).                               | 10 Caso clínico 4                                                                                    |                                        | • 7         |
| 31 entrel                                                                                                    |                                                                                                   |                                  | 11 caso clínico 6                                                                                    |                                        | * 7         |
| 6   6   João da Silva   Editar João da Silva   Informações   Nome do paciente   João da Silva   6   Maria da Silva   Editar dados necessários. Clicar em "Salvar".                                                                                               |                                                                                                   |                                  | 31 enteral                                                                                           |                                        | . 7         |
| Editar João da Silva Informações Nome do paciente João da Silva Maria da Silva Maria da Silva Editar dados necessários. Gêners Data de nascimento Informações (55) 0000-00000                                                                                    |                                                                                                   |                                  | •                                                                                                    |                                        |             |
| Nome do paciente     Nome do responsável     Editar dados necessários.       João da Sílva     Data de nascimento     relefone       Masculino     01/01/2013     ISO 0000-00000                                                                                 | ditar <b>João da Silva</b>                                                                        |                                  | 56 João da Silva                                                                                     |                                        |             |
| Género     Data de nascimento     Telefone     Clicar em "Salvar".       Masculino     • 01/01/2013     (55) 0000-00000     Clicar em "Salvar".                                                                                                    | Editar <b>João da Silva</b><br>Informações                                                        |                                  | 56 João da Silva                                                                                     |                                        |             |
| Masculino • 01/01/2013 (55) 0000-00000 Clicar em Salvar.                                                                                                    | Editar <b>João da Silva</b><br>Informações<br><b>Nome do paciente</b><br>João da Silva            |                                  | 56 João da Silva<br>Nome do responsável<br>Maria da Silva                                            | Editar dados r                         | ecessários. |
|                                                                                                    | Editar <b>João da Silva</b><br>Informações<br>Nome do paciente<br>João da Silva<br>Género         | Data de nascimento               | 56 João da Silva<br>Nome do responsável<br>Maria da Silva<br>Telefone                                | Editar dados r                         | ecessários. |
|                                                                                                    | Editar João da Silva<br>Informações<br>Nome do paciente<br>João da Silva<br>Gênero<br>Masculino + | Data de nascimento<br>01/01/2013 | 56     João da Silva       Nome do responsável     Maria da Silva       Telefone     (55) 0000-00000 | Editar dados r<br>Clicar em <b>"Sa</b> | ecessários. |
| Salvar                                                                                                    | Editar João da Silva<br>Informações<br>Nome do paciente<br>João da Silva<br>Sónero<br>Masculino • | Data de nascimento<br>01/01/2013 | 56 João da Silva Nome do responsável Maria da Silva Felefone (55) 0000-00000                         | Editar dados r<br>Clicar em <b>"Sa</b> | ecessários. |

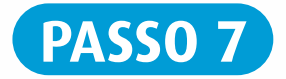

**Diagnóstico** Nutricional

Cálculo do valor calórico total da dieta

2 P/10

0

ZIMC O

0

## Como inserir uma dieta enteral para um paciente

| Clicar em<br><b>"Nova Dieta"</b> . | Nome do paciente<br>João da Silva<br>Gênero<br>Masculino | Nome do responsável<br>Maria da Silva<br>Data de nascimento<br>01/01/2013 |               | <b>Telefone</b><br>(55) 0000-00000 |   |
|------------------------------------|----------------------------------------------------------|---------------------------------------------------------------------------|---------------|------------------------------------|---|
|                                    | Dietas                                                   |                                                                           |               |                                    | Ν |
|                                    | Data Tip                                                 | de dieta Peso (Kg) / Peso ideal (Kg)                                      | Estatura (cm) | z IMC / z P/I / z P/E / z E/I      |   |

L P/E

0

2 E/10

0

nutricionais do paciente.

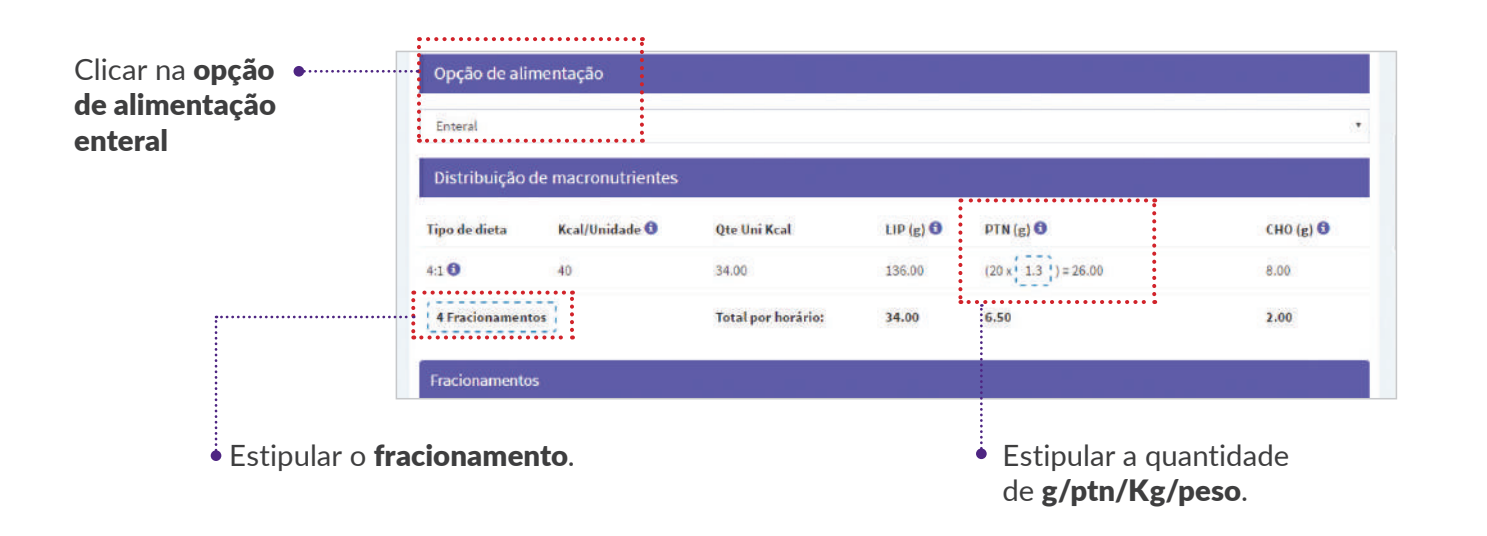

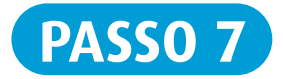

#### Como inserir uma dieta enteral para um paciente

Estipular a **densidade calórica da dieta** ( 1.0 ou 1.5 cal/ml).

| ah                        |      |              |      |      |      |           |
|---------------------------|------|--------------|------|------|------|-----------|
|                           |      | Qte          | LIP  | PTN  | СНО  | CHO + PTN |
| KETOCAL 4:1 PO            | 0    | g×0 <b>0</b> | 0.00 | 0.00 | 0.00 | 0.00      |
| Agua                      | 0 ml | 1.0          |      |      |      |           |
| Volume reconstituido      | 0 ml | ·····        |      |      |      |           |
| Total por horário (atual) |      |              | 0.00 | 0.00 | 0.00 | 0.00      |

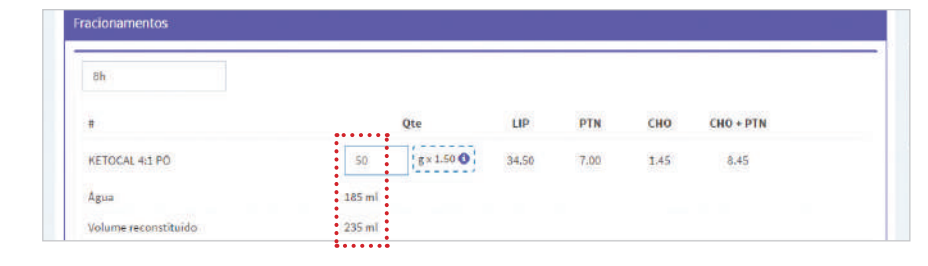

Inserir a **quantidade em gramas de KetoCal**<sup>®</sup>. Automaticamente será calculada a água que deverá ser adicionada e o volume final reconstituído.

Aparecerá a **quantidade de água livre**. No cálculo é considerado 20ml de água por horário para lavagem da sonda.

No campo **observações** é possível incluir informações.

Clicar em **"Salvar Dieta".** 

| Quantidade total de água                               | 1400 ml |  |
|--------------------------------------------------------|---------|--|
| Quantidade total de água consumida na dieta            | 822 ml  |  |
| Quantidade total de água livre nos intervalos da dieta | 578 ml  |  |
|                                                        |         |  |
|                                                        |         |  |
|                                                        |         |  |
|                                                        |         |  |
| ••••••                                                 |         |  |
| Observações                                            |         |  |
| Observações                                            |         |  |
| Observações                                            |         |  |
| Observações                                            |         |  |
| Observações                                            |         |  |
| Observações                                            |         |  |
| Observações                                            |         |  |

| Observações |                                                          |
|-------------|----------------------------------------------------------|
|             |                                                          |
|             |                                                          |
|             | ••••••                                                   |
|             | Imprimir - Paciente Imprimir - Profissional Salvar Diota |
|             | 1i                                                       |

#### Após salvar a dieta aparecerão as opções **"Imprimir-Paciente"** e **"Imprimir-Profissional"**.

\*Na versão Imprimir-Paciente aparecerá orientação sobre os cuidados na dieta enteral.

KetoCal<sup>®</sup> e suas receitas devem ser consumidos conforme orientação de médico e/ou nutricionista. **KETOCAL<sup>®</sup> NÃO CONTÉM GLÚTEN.** 

Material destinado exclusivamente a profissionais de saúde.

CENTRAL DE RELACIONAMENTO 0800 728 3321 sac@danonenutricia.com.br

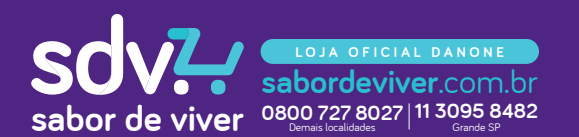

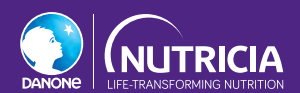